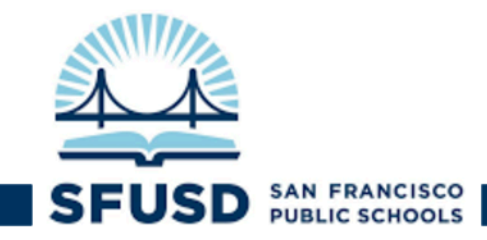

## 如何啓動你的「家長登入頁」賬戶

家長登入頁(ParentVUE)提供安全及私隱性強的學生信息,包括學生的作業、成績、出勤情況,以及教師的聯絡 資料。當你登入賬戶後,學生的所有信息將一目了然。

## 在開始前,請確保你持有:

- □ 啟動通知(由學校提供)
- □ 電郵郵址(此處提供如何建立谷歌Gmail賬戶信息)

一旦擁有以上資料,請按以下步驟進行:

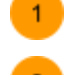

在你的瀏覽器進入網站:<u>http://portal.sfusd.edu</u>, 然後收藏此頁。

點擊:ParentVUE>

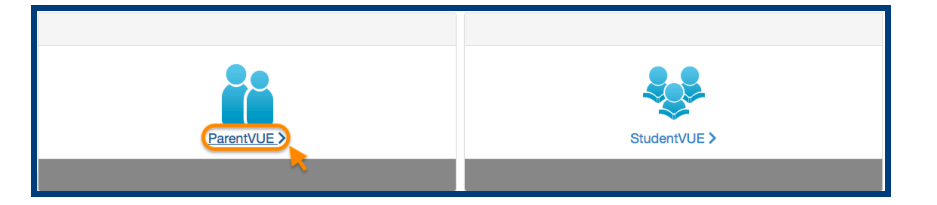

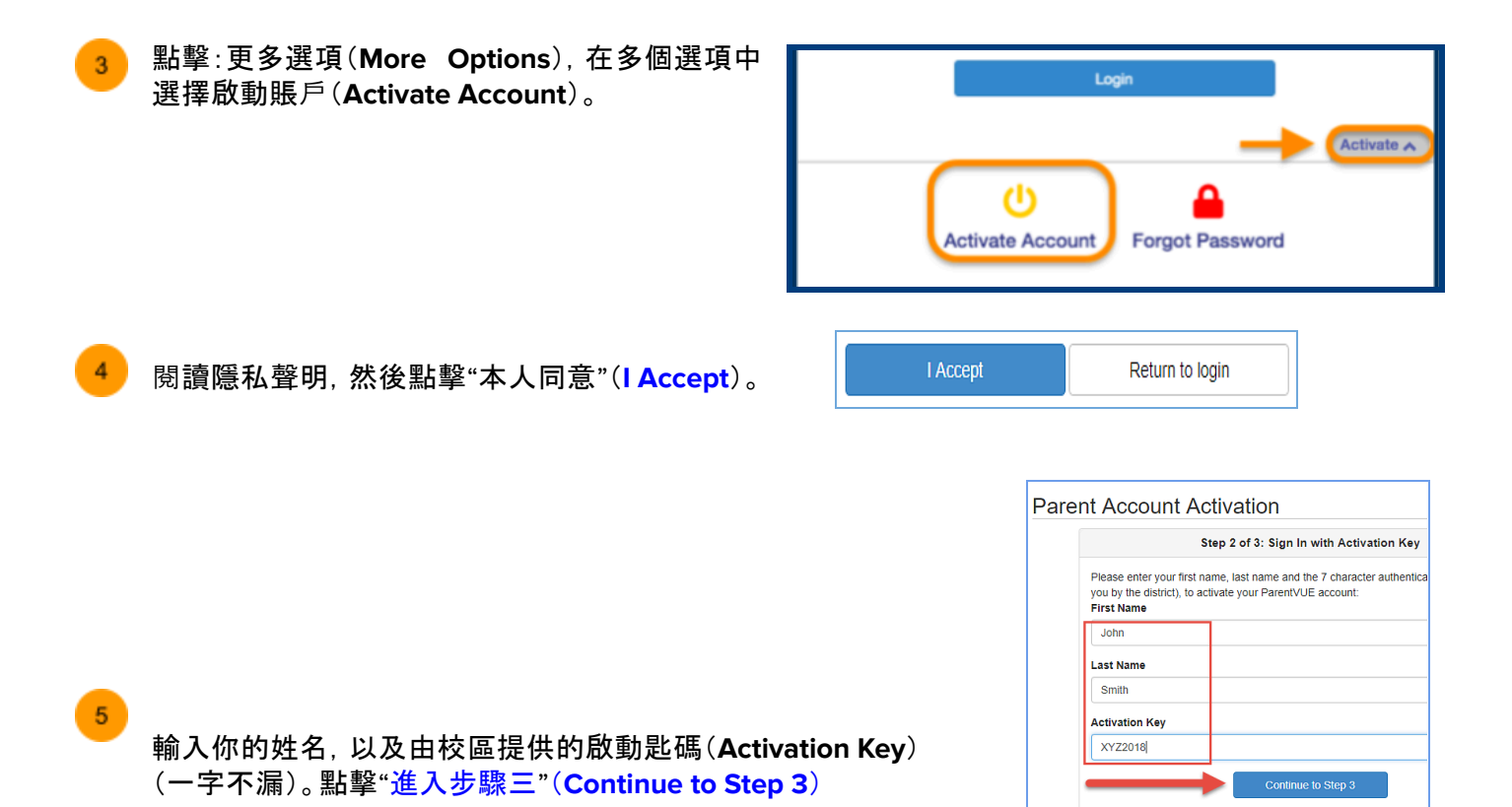

[SIS Family 如何啓動你的「家長登入頁」賬戶]

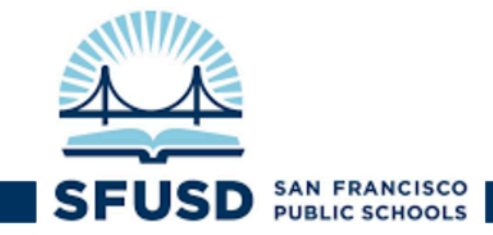

選擇一個用戶名稱(Username)和一組密碼(由7個字母組成)。輸入你的電郵郵址,然後 單擊"完成賬戶啟動"(Complete Account Activation)。

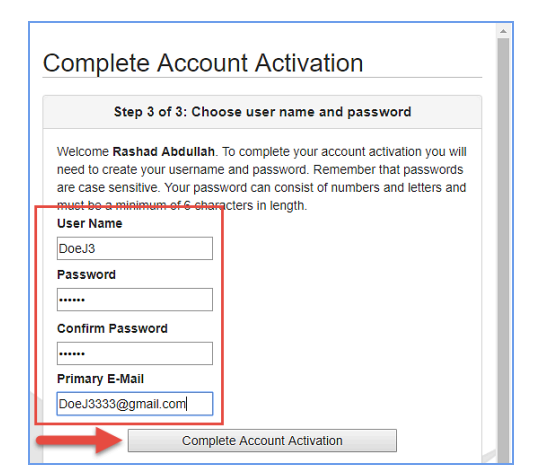

7 若啟動成功, 你將能夠在家長登入頁(ParentVUE)中看到你孩子的在校信息。請點擊旁邊的選項以閱讀更 多信息!

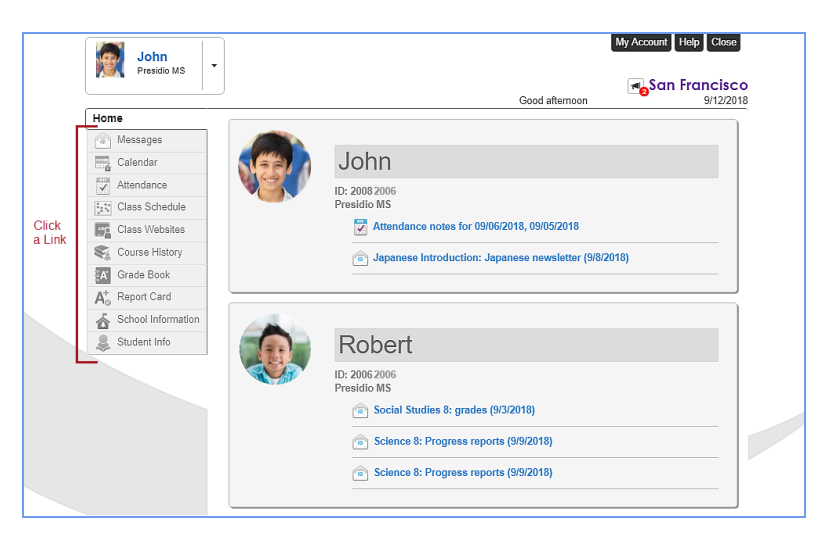

你亦可從其它一些單張中了解更多信息:

- 更新你的聯絡資料,並收悉來自三藩市聯合校區的通知
- <u>有關家長登入頁的常問問題與解答(FAQ)</u>